# **E-TRANSACTIONS**

# GUIDE DE CRÉATION ET D'ACTIVATION D'UN COMPTE PAYPAL POUR LES CLIENTS D'E-TRANSACTIONS

**VERSION DU** 

15/09/2015

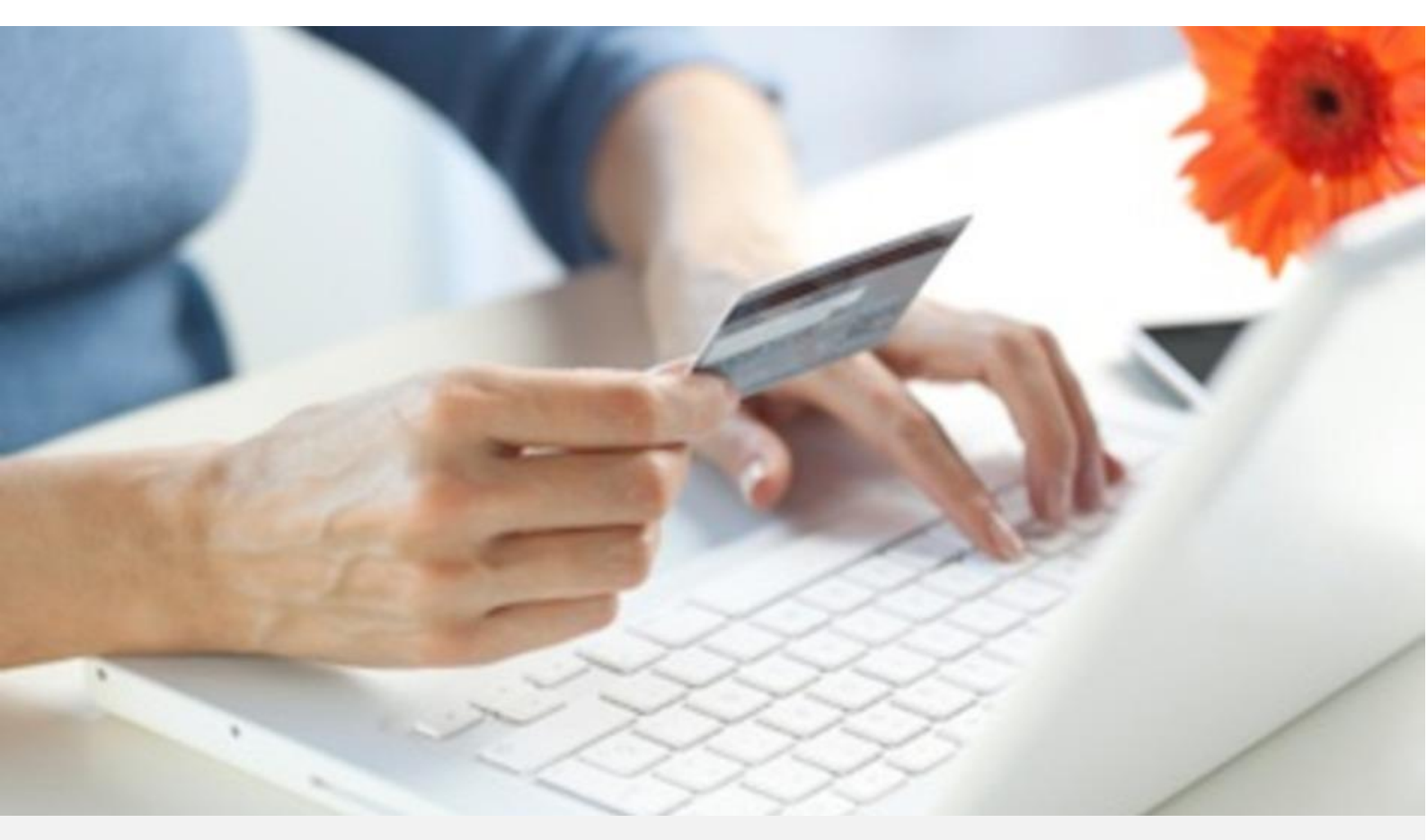

Crédit Agricole S.A, société anonyme au capital de 7 729 097 322 €. Siège social : 12 place des Etats-Unis 92127 Montrouge Cedex. Immatriculée au registre de Nanterre sous le N° de Siren : 784 608 416, N° individuel d'identification, assujettie à la TVA : FR 77 784 608 416. Crédit Agricole S.A est un établissement de crédit de droit français agréé par l'Autorité de Contrôle Prudentiel, (ACP 61 rue Taitbout 75 736 Paris cedex 09)

Les informations contenues dans ce document n'ont aucune valeur contractuelle. Elles peuvent faire l'objet de modification à tout moment. Elles sont à jour en date de rédaction au 15/09/2015.

E-transactions est une solution d'encaissement et de gestion des paiements à distance par carte bancaire, dans un environnement sécurisé, distribuée par les Caisses régionales de Crédit Agricole.

Renseignez-vous auprès de votre conseiller sur les conditions générales et tarifaires de cette solution.

Afin de pouvoir accepter les paiements par compte PayPal dans E-transactions, vous devez disposer d'un compte PayPal de type « business »

C'est sur ce compte, que seront déposés les fonds collectés, compte depuis lequel vous effectuerez les virements vers votre compte bancaire Crédit Agricole.

PayPal étant pré-intégré dans E-transactions, vous n'avez pas de développements spécifiques à réaliser, mais uniquement à configurer votre compte PayPal.

Votre compte PayPal étant initialement limité en termes de montant d'envoi, réception de fonds et de virements, nous vous invitons à initier immédiatement la procédure PayPal de « levée des limites de votre compte PayPal »

## Table des matières

| Description Générale de la procédure PAYPAL                            | 4   |
|------------------------------------------------------------------------|-----|
| Etape 1 : Ouvrez un compte PayPal Business                             | 5   |
| Etape 2 : Vérifiez les informations et Configurer le compte            | 6   |
| Enregistrer un compte Bancaire                                         | .10 |
| Lier et Confirmer une carte de paiement                                | .11 |
| Lever les limites de votre compte                                      | .11 |
| Enregistrer votre Numéro de Téléphone                                  | .12 |
| Etape 3 : Implémentez Votre solution de Paiement E-transactions        | .13 |
| Déclaration du compte PayPal auprès de l'équipe support E-transactions | .21 |

# Description Générale de la procédure PAYPAL

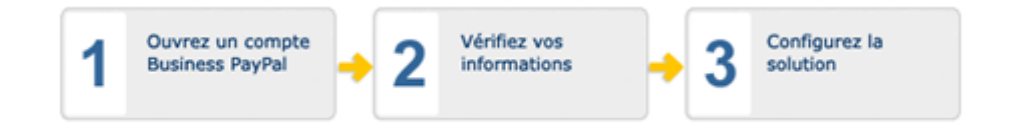

| Étape                                                                                                    | Objectif                                                                                                    | Informations<br>requises                                                                                                    | Temps nécessaire                                                                                                    |
|----------------------------------------------------------------------------------------------------|----------------------------------------------------------------------------------------------------|----------------------------------------------------------------------------------------------------|----------------------------------------------------------------------------------------------------|
| 1 Ouvrez un compte                                                                                                    | PayPal Business                                                                                                    |                                                                                                    |                                                                                                    |
| <u>Ouvrez un compte</u><br>maintenant                                                                                               | Un compte Business<br>vous permettra<br>d'accepter des cartes<br>bancaires et des<br>paiements PayPal.                                                                             | Nom & adresse du<br>propriétaire du<br>compte/de la société<br>Adresse email<br>Nom & adresse de<br>l'entreprise<br>Informations du Service<br>clientèle  | 5 à 10 minutes                                                                                                    |
| 2 Vérifiez vos inform                                                                                                    | ations.                                                                                                    |                                                                                                    |                                                                                                    |
| Confirmer<br>l'adresse email<br>(obligatoire)                                                                                       | Vérifie l'adresse email à<br>laquelle nous enverrons<br>des avis de paiement et<br>des emails concernant<br>le compte.                                                             | Une adresse email<br>active                                                                                                    | 5 minutes avec accès<br>email en temps réel                                                                                                    |
| Fournir et<br>confirmer les<br>informations<br>relatives au compte<br>bancaire<br>(Recommandé)                                      | Simplifie le virement de<br>fonds et nous vérifions<br>votre identité.                                                                                                    | Nom de la banque<br>Numéros de compte et<br>d'acheminement<br>Nom figurant sur le<br>compte bancaire                                                      | 5 minutes pour entrer<br>les informations ;<br>jusqu'à 3 à 5 jours<br>ouvrés pour le traitement<br><b>Remarque :</b> Vous pouvez<br>poursuivre avec ces<br>étapes pendant le<br>traitement. |
| Enregistrer une<br>carte bancaire et<br>terminer la<br>procédure<br>d'inscription au<br>Code à 4 chiffres<br>PayPal<br>(Recommandé) | Pour lever votre limite de<br>virement et accroître la<br>confiance de l'acheteur.<br>Remarque : Cela sera<br>nécessaire si vous<br>envisagez de recevoir<br>plus de €1 500,00 EUR | Informations sur la carte<br>bancaire<br>Votre prochain relevé de<br>carte bancaire                                                                       | 5 minutes<br>(Temps de traitement :<br>5-7 jours)                                                                                                    |
| 3 Implémentez votre                                                                                                    | solution de paiement f                                                                                                    | avorite.                                                                                                    |                                                                                                    |
| Implémenter la<br>solution de<br>paiement choisie                                                                                   | Vous permet d'accepter<br>des paiements par carte<br>bancaire et autres.                                                                                                    | Instructions de PayPal<br>sur l'implémentation<br>pour :<br>PayPal Intégral<br>Paiements par email<br>PayPal comme moyen<br>de paiement<br>supplémentaire | 10 minutes à 2 jours<br>selon la solution                                                                                                    |

Document non contractuel propriété de Crédit Agricole S.A

Il ne peut être reproduit ou communiqué à des tiers sans autorisation

## **Etape 1** : Ouvrez un compte PayPal Business

Connectez-vous sur https://www.paypal.com/fr/webapps/mpp/merchant et

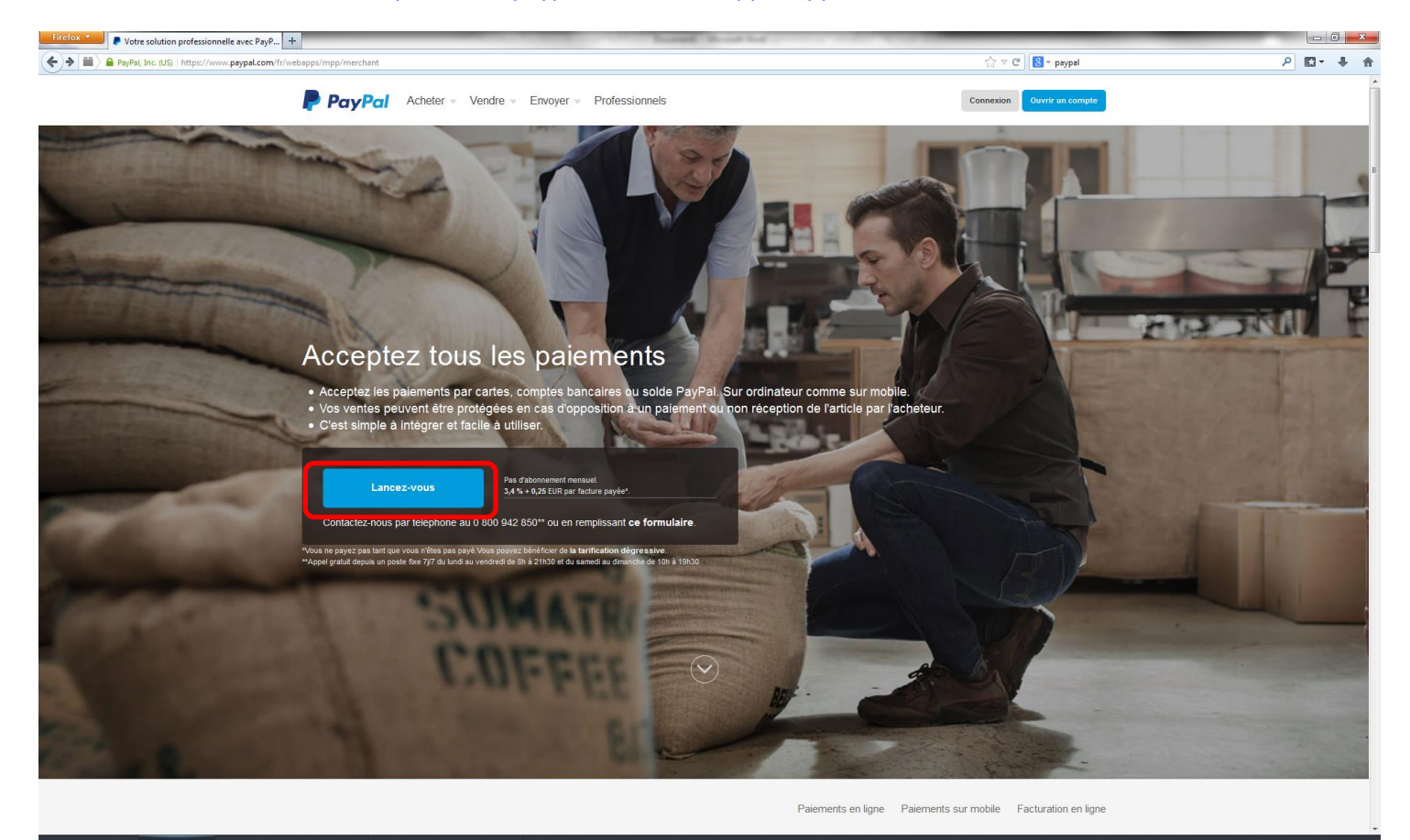

Cliquez sur « Lancez-vous » et suivez les instructions. Pour compléter cette étape vous devrez communiquer des informations suivantes :

- les coordonnées du titulaire du compte,
- Une adresse mail valide et accessible (d'au plus 34 caractères)
- Un mot de passe que vous pourrez choisir

## **Etape 2** : Vérifiez les informations et Configurer le compte

A l'issue de l'étape 1, un message électronique de contrôle est transmis par PayPal à l'adresse mail communiquée. Il permet de confirmer sa validité et vous donne accès à l'étape suivante.

Vous allez recevoir un nouveau mail vous invitant à Configurer votre compte PayPal. Vous avez aussi la possibilité de vous rendre directement sur la page suivante :

| Connexion en France - PayPal - Windows Internet Explorer fourni par le Crédit Agricole |                                                                                                    |    |
|----------------------------------------------------------------------------------------|----------------------------------------------------------------------------------------------------|----|
| ← ← https://www.paypal.com/fr/cgi-bin/webscr?cmd=_login-run                            | 🔻 🔒 PayPal, Inc. [US] 🍫 🗙 🚼 Google 🔎                                                                                                    | •  |
| 🖕 Favoris 🛛 🙀 🕥 Intranet_Groupe - Accueil                                              |                                                                                                    |    |
| Connexion en France - PayPal                                                           | 🟠 🔻 🖾 👻 🖃 🦛 Vage 🗸 Sécurité 🗸 Outils 🕶 🔞 🗸                                                                                                    | ** |
| PayPal                                                                                 |                                                                                                    | •  |
| Connectez-vous à votre<br>compte<br><sup>Adresse email</sup>                           | Payez comme vous voulez<br>Pour vos achats en ligne, vous décidez comment payer :<br>carte de paiement, compte bancaire, carte privative. Pas<br>besoin de solde PayPal.<br>Plus simple et rapide |    |
| Mot de passe                                                                           | Ouvrir un compte PayPal est gratuit. Une adresse email<br>et un mot de passe suffisent pour payer dans des<br>milliers de boutiques en ligne.                                                     | ш  |
| Connexion<br>Vous avez oublié votre adresse email ou votre mot<br>de passe ?           |                                                                                                    |    |
| Ouvrir un compte gratuitement                                                          |                                                                                                    |    |
| Notre société   Types de compte   Tarifs   Respect de la vie privée   Sécur            | tté   Contact   Contrats d'utilisation   Développeurs   Mobile   Paiements groupés                                                                                                    |    |
| Copyright © 1999-2014 PayPal. Tous droits réservés.                                    |                                                                                                    | -  |
| Terminé                                                                                | 😜 Internet   Mode protégé : activé 🍕 🗸 100% 🔻                                                                                                    | .4 |

https://www.paypal.com/fr/cgi-bin/webscr?cmd= login-run )

Document non contractuel propriété de Crédit Agricole S.A

| RayPat, Inc. (US) In | ttps://www.paypal.com/webspps/business/                                                                                                    |                                            | tîr ≠ C   S = Google               | P 0 | - 4 |  |
|----------------------|----------------------------------------------------------------------------------------------------|--------------------------------------------|------------------------------------|-----|-----|--|
|                      | PayPal A Mon argent Tran                                                                                                    | sactions Clients Ressources Plus -         | 11 <sup>10</sup>                   |     |     |  |
|                      |                                                                                                    |                                            | Preferences -                      |     |     |  |
|                      |                                                                                                    |                                            | Bienvenue DémoE-Transactions       |     |     |  |
|                      | - DOWNER                                                                                                    |                                            | L'étymnation secratik coexcessoor  |     |     |  |
|                      | 1 1111                                                                                                    |                                            | Configuration de mor. activité     |     |     |  |
|                      |                                                                                                    |                                            | Contenences etourils               |     |     |  |
|                      | in the second second se                                                                                                    |                                            | À taire 🛅                          |     |     |  |
|                      | Comm<br>Terminez la c                                                                                                    | encez à recevoir des palements dès mainter | Lieret confirmer unerarte          |     |     |  |
|                      | Terrines in c                                                                                                    | ungereuen ee vore compte pour tencer re    | Leverles linites de vote compte    |     |     |  |
|                      |                                                                                                    | Coeffigurez votre solution                 | Entraticities may append in active |     |     |  |
|                      |                                                                                                    |                                            |                                    |     |     |  |
|                      | Hen ergent                                                                                                    | Transactions                               | Decomaton                          |     |     |  |
|                      | mon argent mut >                                                                                                    |                                            |                                    |     |     |  |
|                      | Disponible                                                                                                    |                                            |                                    |     |     |  |
|                      | Disponible                                                                                                    | Aucune transaction pou                     | r cette période.                   |     |     |  |
|                      | Disponible<br>©,00                                                                                                    | Aucune transaction pou                     | r cette période                    |     |     |  |
|                      | Disponible<br>€0,00<br>Vive de largent - Aquiter de l'argent - Devises                                                                                                    | Aucune transaction pou                     | r cette përiode                    |     |     |  |
|                      | Disponible<br>©,00<br>View de l'argent - Ayouter de l'argent - Deutses                                                                                                    | Aucune transaction pou                     | r cette période                    |     |     |  |
|                      | Norrargent Put ><br>Disponible<br>€0,00<br>Vive de l'argent - Ayouter de l'argent - Deutses<br>Ressources Put >                                                                                                    | Aucune transaction pou                     | r cette përiode                    |     |     |  |
|                      | Ressources Pux >                                                                                                    | Aucune transaction pou                     | r cette période                    |     |     |  |
|                      | Ressources Plus ><br>Factoristic Encoder of argent - Devices<br>Plus ><br>Plus ><br>Plus +<br>Plus +<br>Plus | Aucune transaction pou                     | r cette përiode                    |     |     |  |
|                      | Ressources Plus ><br>Facturation<br>Facturation<br>Facturatio                                                                              | Aucune transaction pou                     | r cette përiode                    |     |     |  |
|                      | Ressources Pux ><br>Facturation<br>Facturation                                                                              | Aucune transaction pou                     | r cette période                    |     |     |  |

Après vous être identifié, vous aurez accès à votre compte et pourrez procéder à sa configuration.

| Préférences                       | × |
|-----------------------------------|---|
| Bienvenue Démo E-Transaction      | S |
| Configuration de mon activité     |   |
| Préférences et outils             |   |
| À faire 4                         |   |
| Lier et confirmer une carte       | Â |
| Lever les limites de votre compte | = |
| Enregistrer mon compte bancaire   |   |
| Déconnexion                       | Ŧ |

Dans la Page d'accueil de votre compte, un onglet vous rappelle les actions à réaliser pour configurer votre compte :

- Enregistrer un compte Bancaire
- Lier et Confirmer une carte de paiement
- Lever les limites de votre compte
- Enregistrer votre numéro de téléphone

En cliquant sur chacune des notifications vous avez accès à la page de saisie associée. Vous êtes libre de n'enregistrer que le compte Bancaire

Crédit Agricole S.A

Il ne peut être reproduit ou communiqué à des tiers sans autorisation

Vous pouvez aussi vous laisser guider en cliquant sur le bouton « configurez votre solution ».

| Synthese PayPal - Professionnels                    | and the second                                                                            |                                                             |         |
|-----------------------------------------------------|-------------------------------------------------------------------------------------------|-------------------------------------------------------------|---------|
| -                                                   |                                                                                           | 🗇 = C 🛛 🔂 - Gospie                                          | P 🖬 🗍 🕈 |
| PayPal" A Monargent Trans                           | sactions Clients Ressources Plus -                                                        | 1                                                           | 1       |
|                                                     |                                                                                           | Preferences                                                 |         |
|                                                     |                                                                                           | Bienvenue Démo E-Transaction<br>Démonster seciale concernor | •       |
| 1 00000                                             | ି 🌒 👘 👘                                                                                   | Conferration de mor activité                                |         |
|                                                     |                                                                                           | Contenences et our state                                    |         |
|                                                     |                                                                                           | À staire 📶                                                  |         |
| Commo<br>Terminaz la c                              | ancez à recevoir des palements dès mainter<br>onfiguration de votre compte pour lancer vo | Lierel confirmer une carte                                  |         |
|                                                     |                                                                                           | Lever les limites de votre compte                           | E       |
|                                                     | Configurez votre solution                                                                 | Enrypistrer mon corrole thancaire                           | 4       |
|                                                     |                                                                                           |                                                             |         |
| Mon argent Pluk >                                   | Transactions                                                                              | Oviennessen                                                 |         |
| Disponible                                          | 1                                                                                         |                                                             |         |
| ٥,00                                                | Aucune transaction por                                                                    | ar cette période                                            |         |
|                                                     |                                                                                           |                                                             |         |
| Viver de l'argente - Ajoutet de l'argente - Devises |                                                                                           |                                                             |         |
| Ressources Pux >                                    |                                                                                           |                                                             |         |
|                                                     |                                                                                           |                                                             |         |
| Faduration Demande de Envoi d'argent                |                                                                                           |                                                             |         |
| paiement                                            |                                                                                           |                                                             |         |
| Configuration<br>de mon<br>activité                 |                                                                                           |                                                             |         |
| 🕅 a) 💩 😖                                            |                                                                                           |                                                             |         |

Vous serez alors dirigez vers la page « Premier pas avec PayPal »

Vous avez accès, en cliquant sur le bouton «recevoir de l'argent » dans l'onglet « Gérer Mon Argent », aux écrans de saisie permettant :

- L'enregistrement d'un compte Bancaire,
- La Liaison a une carte de paiement,
- La levée des limites de votre compte.

| PayPal Rechercher                                                                                                    |
|----------------------------------------------------------------------------------------------------|
| Mon compte Envoi d'argent Facturation Solutions e-commerce Solutions eBay                                                                                                    |
| Aperçu du compte Ajouter des fonds Virer des fonds Historique Gestionnaire de litiges Préférences                                                                                  |
| Premiers pas avec PayPal                                                                                                    |
| Bienvenue dans votre espace Premiers pas avec PayPal. Ici, vous trouverez tout ce qu'il vous faut pour configurer et gérer vos solutions de paiement PayPal.                       |
| Ma solution de paiement                                                                                                    |
| Configurer ma solution de paiement                                                                                                    |
| PayPal vous propose différentes façons de recevoir des paiements.<br>Découvrez ici les options qui s'offrent à vous ainsi que les étapes à suivre<br>pour bien démarrer.           |
| Votre solution de paiement : PayPal Intégral <u>Modifier</u><br><u>Voir tous les produits</u> pour en savoir plus ou pour sélectionner une solution<br>de paiement supplémentaire. |
| Personnaliser l'interface de paiement pour mes clients                                                                                                    |
| Personnalisez les pages de paiement PayPal, ajustez les paramètres du     Personnaliser                                                                                            |
| Le nom qui apparaît sur le relevé bancaire de votre acheteur est :<br>PAYPAL*TEST BBR                                                                                              |
| Gérer mon activité                                                                                                    |
| Gérer mon argent                                                                                                    |
| Liez votre compte bancaire, levez les limites initiales de votre compte bancaire et bien plus encore.                                                                              |
| Limites initiales du compte :<br>Limite de paiement annuelle : €2 500,00 EUR                                                                                                    |

| raiter mes commandes                                                              |                        |
|-----------------------------------------------------------------------------------|------------------------|
| Les commandes s'enchaînent. Nous pouvons vous aider tout au long de la procédure. | Traiter les commandes  |
| la comptabilité                                                                   |                        |
| Tenez vos comptes à jour grâce à nos outils de comptabilité et de reporting.      | Consulter des rapports |

Mobile | Palements groupés | Notre société | Types de compte | Tarifs | Respect de la vie privée | Sécurité | Contact |

Document non contractuel propriété de Crédit Agricole S.A Il ne peut être reproduit ou communiqué à des tiers sans autorisation

•

Limite de virement annuelle : €1 000,00 EUR Limite de réception annuelle : €2 500,00 EUR

## Enregistrer un compte Bancaire

| Firefox <b>*</b>                           | +                                                                                                    |     | - 0 | <b>X</b> |
|--------------------------------------------|----------------------------------------------------------------------------------------------------|-----|-----|----------|
| 🗲 🔒 PayPal, Inc. (US)   https://www.paypal | com/fr/cgi-bin/webscr?cmd=_profile-ach-add&return_cmd=_account                                                                                                    | Р 🗈 | - + |          |
| PayPal                                     | A Mon argent Transactions Clients Ressources Plus -                                                                                                    |     |     |          |
|                                            | Enregistrer un compte bancaire Transacton sécurisée 🔐                                                                                                    |     |     |          |
|                                            | Payer directement avec votre compte bancaire sans communiquer vos informations financières.                                                                                                    |     |     |          |
|                                            | Virer de l'argent de votre compte PayPal vers votre compte bancaire, en toute simplicité.                                                                                                    |     |     |          |
|                                            | Envoyer de l'argent à vos proches gratuitement.                                                                                                    |     |     |          |
|                                            | Entrez vos informations bancaires telles qu'elles apparaissent sur votre relevé bancaire. Si elles ne correspondent pas à votre relevé,<br>votre palement sera refusé et des frais vous seront prélevés. |     |     | =        |
|                                            | Domiciliation du compte bancaire France                                                                                                    |     |     |          |
|                                            | Titlulaire du compte xxxxxxxxxxxxxxxxxxxxxxxxxxxxxxxxxxxx                                                                                                    |     |     |          |
|                                            | IBAN Qu'est-ce qu'un IBAN 2                                                                                                    |     |     |          |
|                                            | sinon : entrer mon numero de compte                                                                                                    |     |     |          |
|                                            | Enregistrer un compte pancaire Annuter                                                                                                    |     |     |          |
|                                            |                                                                                                    |     |     |          |
| À propos Aide                              | Contact Tarifs Sécurité Développeurs Partenaires                                                                                                    |     |     |          |
| Copyright © 1999-2014                      | PayPal. Tous droits réservés.   Respect de la vie privée Contrats d'utilisation                                                                                                    |     |     |          |
| Ce contenu est fourni à                    | itre d'information uniquement et ne constitue pas un conseil financier ou professionnel.                                                                                                    |     |     | -        |

## Lier et Confirmer une carte de paiement

| Firefox <b>*</b>                            | _                                                                                                    |                                                                  |                                                      |                                                             |                                         |       | <b>•</b> X |
|---------------------------------------------|----------------------------------------------------------------------------------------------------|------------------------------------------------------------------|------------------------------------------------------|-------------------------------------------------------------|-----------------------------------------|-------|------------|
| Lier une carte pour obtenir le statut Verit | +<br>ier une carte pour obtenir le statut Vérifié                                                                                                    | - PavPal.htm                                                     |                                                      | <u></u>                                                     | S - Google                              | ₽ 🗳 - | + *        |
| PayPal                                      | A Mon argent Trans                                                                                                    | actions Clients                                                  | Ressources                                           | Plus -                                                      | Déconnexion                             |       |            |
|                                             | Lier une carte pour obtenir le<br>Commencez à acheter en ligne en enreg<br>En savoir plus<br>Prénom<br>Démo<br>Prénom<br>Démo<br>Prénom<br>Sélectionnez une carte<br>Sélectionnez une carte<br>Sélectionnez une carte<br>Date d'expiration<br>20 de d'expiration<br>20 de destruation<br>20 de destruation<br>20 de facturation<br>20 de facturation<br>20 de f | statut Vérifié<br>istrant et en confirmant votre<br>VISA         | e carte bancaire.                                    | à €2.00 EUR ou équivalent p<br>í dans les 24 heures suivant | iour nous assurer<br>la confirmation de |       | E          |
| v<br>A                                      | rotre carte.<br>Continuer<br>À propos Aide Contact Tarif                                                                                                    | s Sécurité Dévelop;                                              | peurs Partenaire                                     | 25                                                          |                                         |       |            |
| c                                           | Copyright © 1999-2014 PayPal Tous droits ré:<br>Ce contenu est fourni à titre d'information uniq                                                                                                    | servés.   Respect de la vie p<br>uement et ne constitue pas un c | rivée Contrats d'utilis<br>conseil financier ou prof | sation<br>lessionnel.                                       |                                         |       |            |
| •                                           |                                                                                                    | III                                                              |                                                      |                                                             |                                         |       | -          |

### Lever les limites de votre compte

| Firefox *                                                                                                    |   |     | × |
|----------------------------------------------------------------------------------------------------|---|-----|---|
| P Liez et confirmez votre carte - PayPal +                                                                                                    |   |     |   |
| 🕒 🖨 PayPal, Inc. (US)   https://www.paypal.com/fr/cgi-bin/webscr?cmd=_lift-limits                                                                                                    | ٩ | + - | 俞 |
| PayPal A Mon argent Transactions Clients Ressources Plus -                                                                                                    |   |     | - |
| Liez et confirmez votre carte                                                                                                    |   |     |   |
| Des informations supplémentaires sont nécessaires pour lever les limites de votre compte                                                                                                    |   |     |   |
| Afin de réduire les risques de fraude, nous limitons le montant que vous pouvez dépenser jusqu'à ce que vous confirmiez que vous êtes<br>bien le titulaire de la carte que vous êtes sur le point de lier.     |   |     | = |
| - Continuer Annuter                                                                                                    |   |     |   |
| Si vous préférez, vous pouvez <u>lier et confirmer votre compte bancaire</u> plutôt qu'une carte.<br>Cette procédure est plus longue et nécessite que vous envoyiez des informations supplémentaires à PayPal. |   |     |   |
|                                                                                                    |   |     |   |
| À propos Aide Contact Tarifs Sécurité Développeurs Partenaires                                                                                                    |   |     |   |
| Copyright © 1999-2014 PayPal. Tous droits réservés. ∣ Respect de la vie privée Contrats d'utilisation                                                                                                    |   |     | μ |
| Ce contenu est fourni à titre d'information uniquement et ne constitue pas un conseil financier ou professionnel.                                                                                              |   |     | - |

## Enregistrer votre Numéro de Téléphone

|                                                                                                    | _ |   |   | x |
|----------------------------------------------------------------------------------------------------|---|---|---|---|
| P* trregistrer un numero de telephone - Pa       +         (c) ▲ PayPai, Inc. (US)       https://www.paypai.com/fr/cgi-bin/webscr?cmd=_add-phone       ☆ マ C                                                                                                    | ٩ | • | ÷ | ⋒ |
| PayPal A Mon argent Transactions Clients Ressources Plus -                                                                                                    |   |   |   | * |
| Enregistrer un numéro de téléphone<br>Nous vous contactons par téléphone si une mesure de sécurité supplémentaire semble nécessaire. Vous pouvez également faire des<br>transactions avec votre téléphone :<br>Mobile<br>Saisissez le numéro de téléphone :<br>Utiliser ce numéro de téléphone pour signaler des fraudes.<br>Enregistrer Enregistrer et ajouter un autre Annuler |   |   |   | в |
| À propos Aide Contact Tarifs Sécurité Développeurs Partenaires                                                                                                    |   |   |   |   |
| Copyright © 1999-2014 PayPal. Tous droits réservés.   Respect de la vie privée Contrats d'utilisation<br>Ce contenu est fourni à titre d'information uniquement et ne constitue pas un conseil financier ou professionnel.                                                                                                    |   |   |   | - |

# **Etape 3** : Implémentez Votre solution de Paiement E-transactions

A l'issue des deux premières étapes vous disposez d'un compte PayPal Business Opérationnel. Afin de profiter au mieux des possibilités offertes par E-TRANSACTIONS et notamment de l'administration centralisée des moyens de paiements proposés via son Portail, vous allez devoir Configurer L'API PayPal. Vous devez, pour ce faire, cliquez le bouton «commencer la configuration » dans l'onglet « Configurer ma solution de paiement»

Configurer L'API

|                 |                                                                                                    |                               | Déconnexion       | Alde Séc        | urité      |                    | Rechercher  |  |  |
|-----------------|----------------------------------------------------------------------------------------------------|-------------------------------|-------------------|-----------------|------------|--------------------|-------------|--|--|
| Dav             | Dal                                                                                                    |                               |                   |                 |            |                    |             |  |  |
| ray             | rai                                                                                                    |                               |                   |                 |            |                    |             |  |  |
|                 |                                                                                                    |                               |                   |                 |            |                    |             |  |  |
|                 | The state of the second                                                                                                    | Frattime                      | - l l.            |                 | - 1        | <b>D</b>           |             |  |  |
| Mon co          | mpte Envoi d'argent                                                                                                    | Facturation 50                | olutions e-con    | imerce 50       | olutions e | вау                |             |  |  |
| Aperçu du       | compte Ajouter des fonds                                                                                                    | Virer des fonds               | Historique        | Gestionnaire    | de litiges | Préférences        |             |  |  |
| Premiers        | s pas avec PayPal                                                                                                    |                               |                   |                 |            |                    |             |  |  |
| Sienvenue       | dans votre espace Premiers pa                                                                                                    | as avec PayPal. Ici           | , vous trouvere   | z tout ce qu'il | vous faut  | pour configurer e  | t gérer vos |  |  |
| olutions de     | e paiement PayPal.                                                                                                    | -                             |                   |                 |            |                    | -           |  |  |
| la solutio      | on de paiement                                                                                                    |                               |                   |                 |            |                    |             |  |  |
|                 | •                                                                                                    |                               |                   |                 |            |                    |             |  |  |
| Configu         | rer ma solution de paiement                                                                                                    |                               |                   |                 |            |                    |             |  |  |
|                 |                                                                                                    |                               |                   |                 |            |                    |             |  |  |
| 1               | Payrai yous propose differentes raçons de recevoir des palements.<br>Découvrez ici les options qui s'offrent à yous ainsi que les étanes à suivre |                               |                   |                 |            |                    |             |  |  |
| 32-             | pour bien démarrer.                                                                                                    |                               |                   |                 |            |                    |             |  |  |
|                 | Votre solution de naiement : F                                                                                                    | PavPal Intégral Mo            | difier            |                 |            |                    |             |  |  |
|                 | vore souron of parentent . FayFal Integral <u>mounter</u>                                                                                         |                               |                   |                 |            |                    |             |  |  |
|                 | Voir tous les produits pour en<br>de naiement supplémentaire                                                                                      | savoir plus ou pour           | r selectionner ur | ne solution     |            |                    |             |  |  |
|                 | de palement supplementaire.                                                                                                    |                               |                   |                 |            |                    |             |  |  |
|                 |                                                                                                    |                               |                   |                 |            |                    |             |  |  |
| Personn         | aliser l'interface de paiement                                                                                                    | pour mes clients              |                   |                 |            |                    |             |  |  |
| _               |                                                                                                    |                               |                   |                 |            |                    |             |  |  |
| -               | Personnalisez les pages de pa<br>Service clientèle et bien plus                                                                                   | aiement PayPal, aju<br>encore | istez les parame  | étres du        | Persor     | naliser            |             |  |  |
|                 | Service clientele et bien plus                                                                                                    | encore.                       |                   |                 |            |                    |             |  |  |
|                 | Le nom qui apparaît sur le                                                                                                    | relevé bancaire de            | e votre achetei   | ir est :        |            |                    |             |  |  |
|                 | PATPAL TEST BBR                                                                                                    |                               |                   |                 |            |                    |             |  |  |
|                 |                                                                                                    |                               |                   |                 |            |                    |             |  |  |
| Gérer mo        | n activité                                                                                                    |                               |                   |                 |            |                    |             |  |  |
|                 |                                                                                                    |                               |                   |                 |            |                    |             |  |  |
| Gerer mo        | on argent                                                                                                    |                               |                   |                 |            |                    |             |  |  |
|                 | Liez votre compte bancaire, le                                                                                                    | evez les limites initia       | ales de votre co  | ompte           | Bassy      | oir de l'argent    |             |  |  |
| )000(           | bancaire et bien plus encore.                                                                                                    |                               |                   |                 | Recev      | oir de l'argent    |             |  |  |
|                 | Limites initiales du compte                                                                                                    | :                             |                   |                 |            |                    |             |  |  |
|                 | Limite de paiement annuelle :                                                                                                    | €2 500,00 EUR                 |                   |                 |            |                    |             |  |  |
|                 | Limite de virement annuelle :<br>Limite de réception annuelle :                                                                                   | €1 000,00 EUR                 |                   |                 |            |                    |             |  |  |
|                 | cinite de reception annuelle .                                                                                                    | 62 000,00 EOK                 |                   |                 |            |                    |             |  |  |
|                 |                                                                                                    |                               |                   |                 |            |                    |             |  |  |
| Traiter m       | es commandes                                                                                                    |                               |                   |                 |            |                    |             |  |  |
|                 |                                                                                                    |                               |                   |                 |            |                    |             |  |  |
| 6               | Les commandes s'enchaînen                                                                                                    | t. Nous pouvons vo            | ous aider tout a  | u long de la    | Traiter    | les commandes      |             |  |  |
| 00              | procedure.                                                                                                    |                               |                   |                 |            |                    |             |  |  |
|                 |                                                                                                    |                               |                   |                 |            |                    |             |  |  |
| Na comptabilitá |                                                                                                    |                               |                   |                 |            |                    |             |  |  |
| ina comp        | -uprille                                                                                                    |                               |                   |                 |            |                    |             |  |  |
|                 | Tenez vos comptes à jour grâ                                                                                                    | ce à nos outils de c          | comptabilité et o | le reporting.   | Consu      | lter des rannorte  |             |  |  |
|                 |                                                                                                    |                               |                   |                 | Consu      | iner ocer rapports |             |  |  |
|                 |                                                                                                    |                               |                   |                 |            |                    |             |  |  |
|                 |                                                                                                    |                               |                   |                 |            |                    |             |  |  |

Mobile | Palements groupés | Notre société | Types de compte | Tarifs | Respect de la vie privée | Sécurité | Contact |

Dans l'écran qui vous est présenté vous devrez sélectionner l'onglet « Option 2 Par un partenaire »

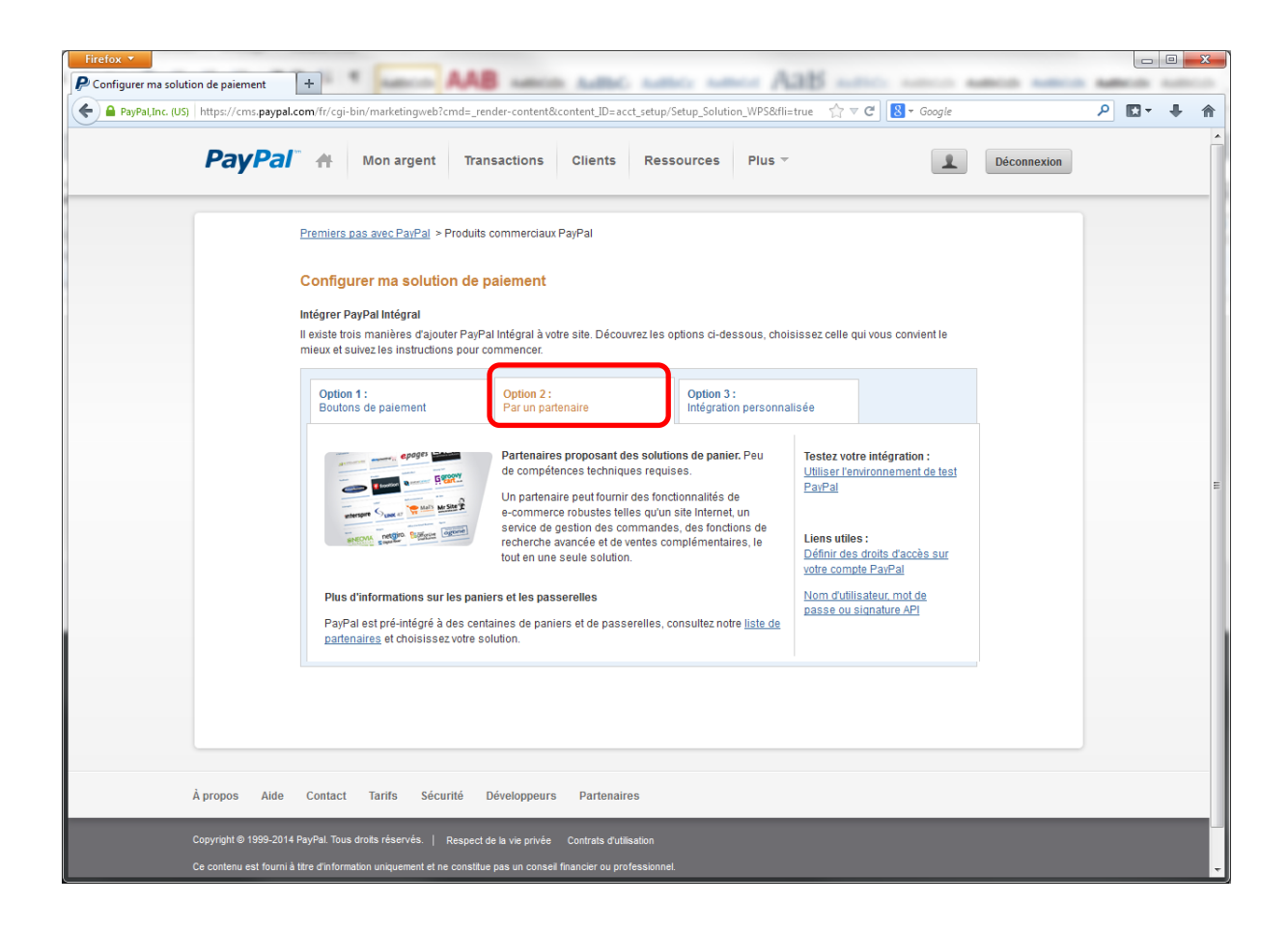

Cette sélection vous donne accès à la définition des droits d'accès à votre compte PayPal : Rubrique liens Utiles : <u>Définir des droits d'accès sur votre compte PayPal</u>

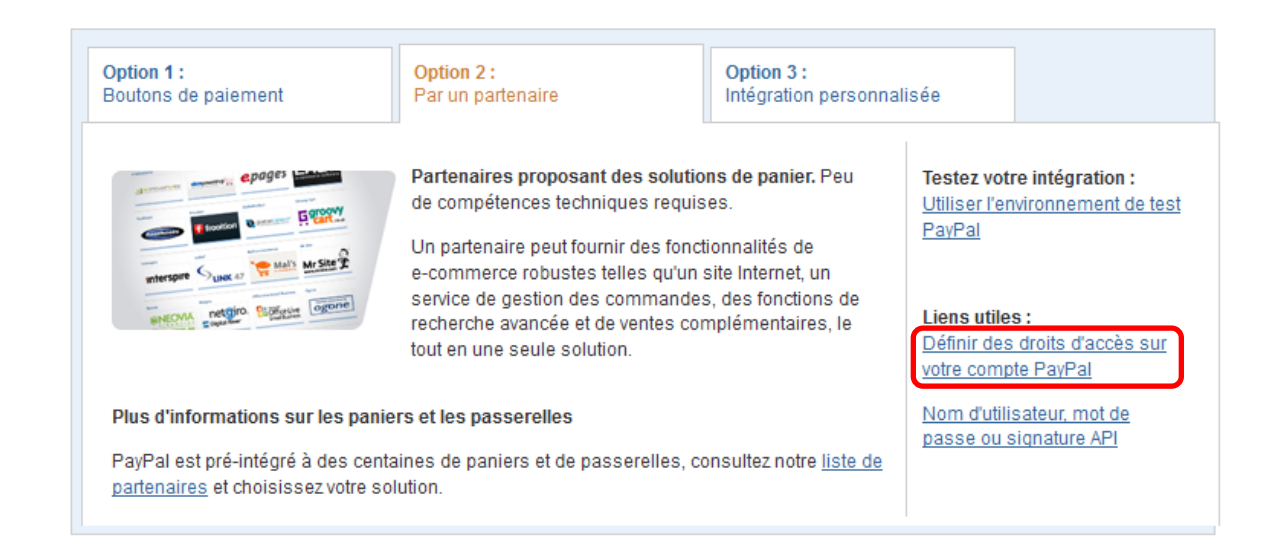

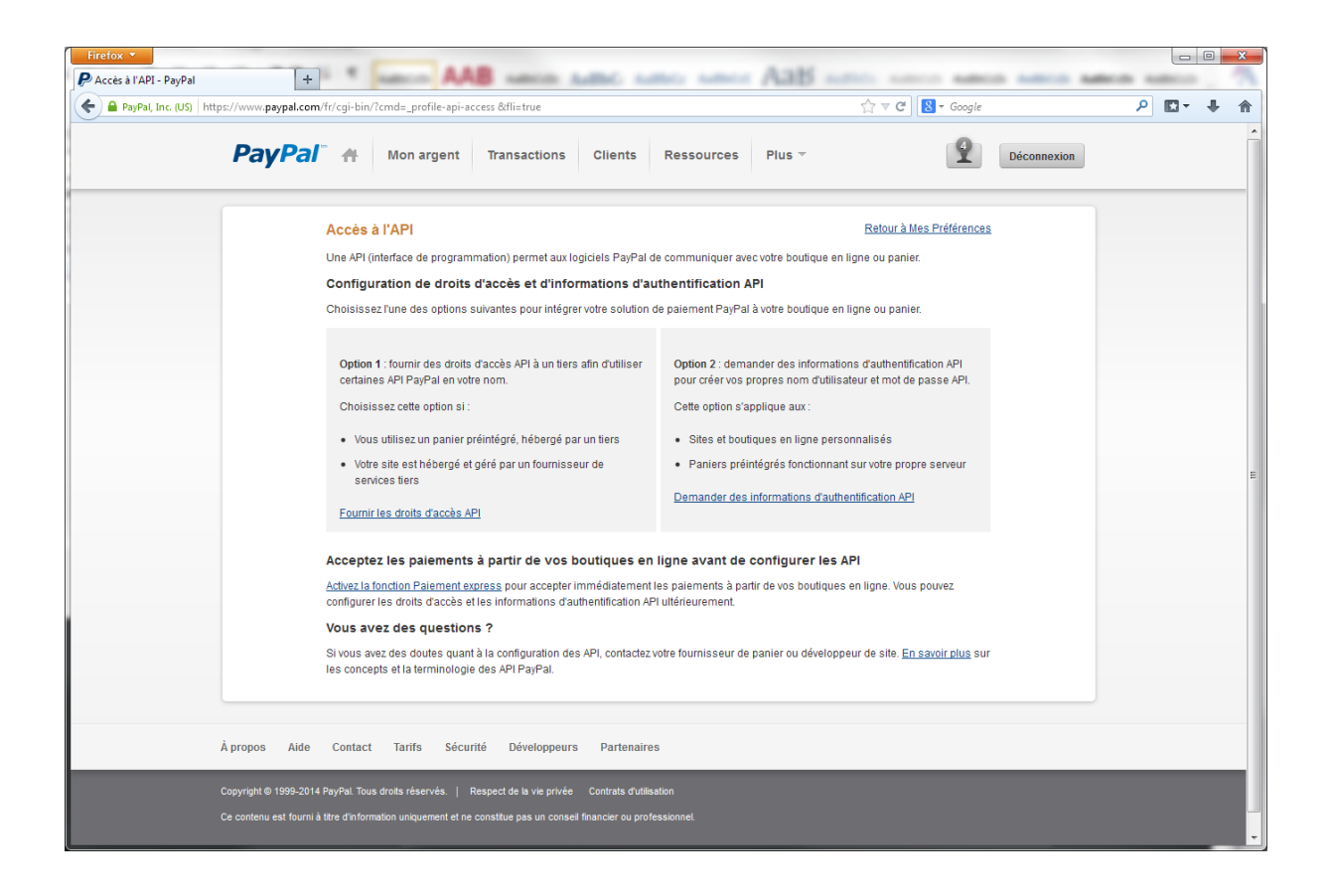

En choisissant l'option : «<u>Fournir les droits d'accès API</u> » de la page « accès à l'API » vous visualiserez la page permettant l'ajout de l'adresse PayPal d'E-transactions : «paypal\_api1.e-transactions.fr» puis vous devrez cliquer sur le bouton « Rechercher »

| <b>PayPa</b> ľ                                                                                                    |                        |                                         | <u>Déconne</u> :                      | <u>xion Aide</u>                                   | <u>Sécurité</u>             |                    | Rechercher |  |  |  |  |
|----------------------------------------------------------------------------------------------------|------------------------|-----------------------------------------|---------------------------------------|----------------------------------------------------|-----------------------------|--------------------|------------|--|--|--|--|
| Mon compte En                                                                                                    | voi d'argent Fa        | cturation Sol                           | utions e-comm                         | erce Solu                                          | utions eBay                 |                    |            |  |  |  |  |
| Aperçu du compte                                                                                                    | Ajouter des fonds      | Virer des fonds                         | Historique                            | Gestionnair                                        | e de litiges                | Préférences        |            |  |  |  |  |
| Ajouter de nouveaux droits d'accès des tiers                                                                                                    |                        |                                         |                                       |                                                    |                             |                    |            |  |  |  |  |
| Gérez les droits d'accès accordés à une application tierce pour qu'elle puisse accéder à des informations spécifiques de votre compte et agir<br>en votre nom. |                        |                                         |                                       |                                                    |                             |                    |            |  |  |  |  |
| Pour en savoir plus sur les droits d'accès que vous accordez, consultez Droits d'accès des tiers.                                                              |                        |                                         |                                       |                                                    |                             |                    |            |  |  |  |  |
| Nom d'utilisateur des droits d'accès des tiers paypal_api1.e-transactions.fr Rechercher                                                                        |                        |                                         |                                       |                                                    |                             |                    |            |  |  |  |  |
| Annuler                                                                                                    |                        |                                         |                                       |                                                    |                             |                    |            |  |  |  |  |
|                                                                                                    |                        |                                         |                                       |                                                    |                             |                    |            |  |  |  |  |
| Mobil                                                                                                    | ie   Paiements groupés | Notre société Ty<br>Contrats d'utilisat | /pes de compte  <br>ion   Développeur | <u>Tarifs</u> <u>Respec</u><br><u>s Chèques-ca</u> | t de la vie privé<br>adeaux | e Sécurité Contact | :          |  |  |  |  |
|                                                                                                    |                        | Copyright © 19                          | 99-2014 PayPal. T                     | ous droits rése                                    | rvés.                       |                    |            |  |  |  |  |
|                                                                                                    |                        |                                         |                                       |                                                    |                             |                    |            |  |  |  |  |

La recherche restituera une nouvelle page vous permettant des sélectionner les droits d'accès à ajouter à E-transactions. La sélection de ces droits permettra bon fonctionnement des actions disponibles dans E-transactions.

Il est inutile de cocher d'autres droits, car ils ne sont pas nécessaires au bon fonctionnement de l'API E-transactions.

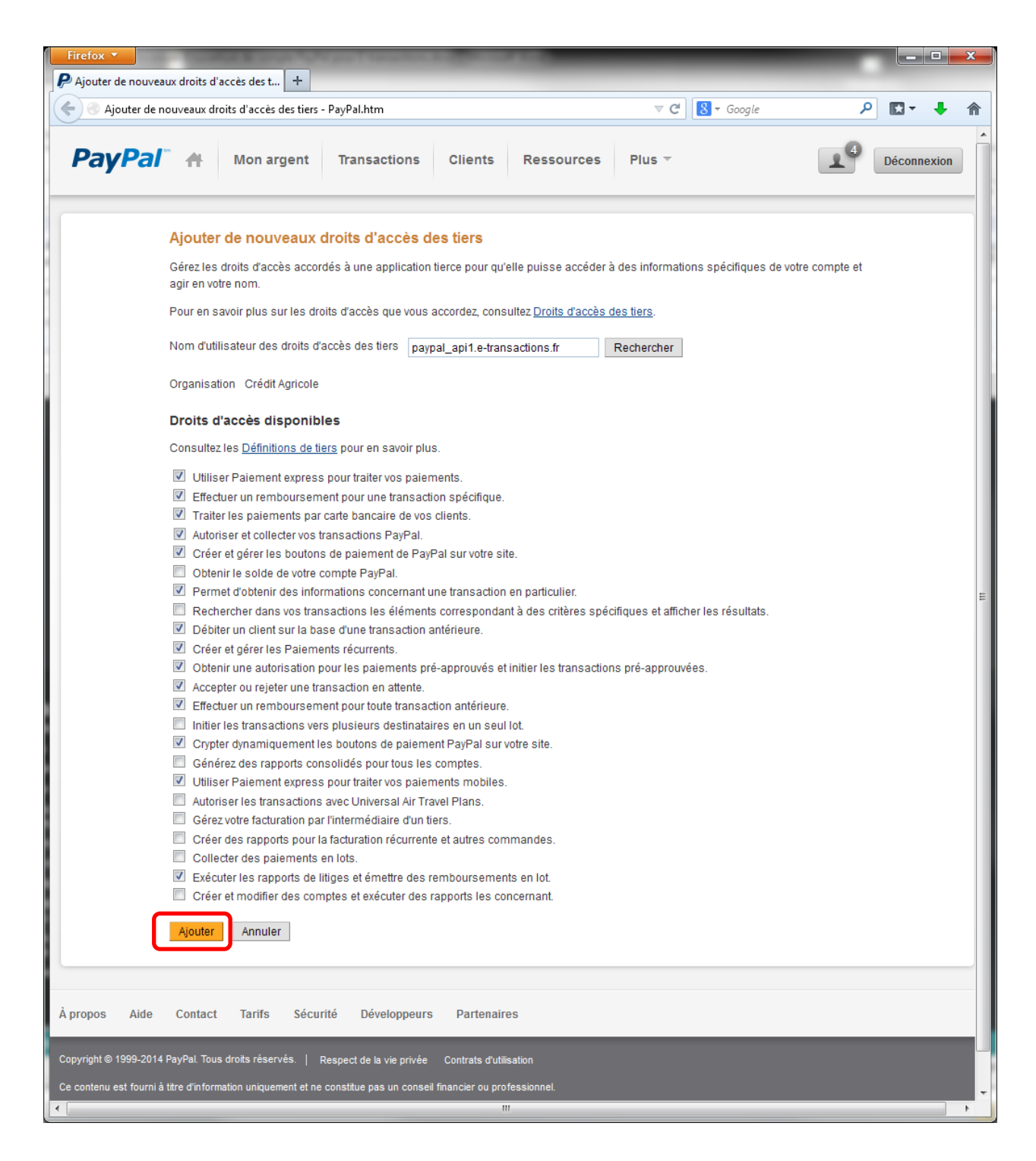

Description des droits :

#### > Utiliser Paiement express pour traiter vos paiements.

Ce droit permet à E-transactions d'effectuer les opérations suivantes :

- Accorder les droits d'accès pour la fonction Paiement express PayPal qui vous permet de recevoir des paiements de la part d'acheteurs.
- Obtenir votre identifiant PayPal (numéro d'identification attribué par PayPal) et l'emplacement de votre compte marchand.

#### > Effectuer un remboursement pour une transaction spécifique.

Ce droit permet à E-transactions SERVICES d'émettre un remboursement en faveur d'un acheteur pour les transactions PayPal ou de carte bancaire.

#### > Traiter les paiements par carte bancaire de vos clients.

Ce droit permet à E-transactions d'effectuer les opérations suivantes en votre nom :

- Recevoir des paiements par carte bancaire sur votre compte PayPal.
- Recevoir des autorisations de paiement par carte bancaire sur votre compte PayPal.
- > Autoriser et collecter vos transactions PayPal.

Ce droit permet à E-transactions d'effectuer les opérations suivantes en votre nom :

- Autoriser les transactions PayPal en votre nom
- Collecter des transactions précédemment autorisées
- Etendre la période des autorisations pour toutes les transactions PayPal que vous recevez
- Annuler des autorisations de transaction PayPal
- > Créer et gérer les boutons de paiement de PayPal sur votre site.

Ce droit permet à E-transactions d'effectuer les opérations suivantes en votre nom :

- Créer un bouton hébergé par PayPal ou par vous sur votre site.
- Mettre à jour un bouton hébergé par PayPal sur votre site.
- Supprimer un bouton hébergé par PayPal sur votre site.
- Obtenir les informations liées à un bouton hébergé par PayPal sur votre site.
- Obtenir une liste de tous les boutons hébergés par PayPal sur votre site.
- Obtenir les niveaux d'inventaire liés à un bouton hébergé par PayPal sur votre site.
- Spécifier les niveaux d'inventaire liés à un bouton hébergé par PayPal sur votre site.

# Permet d'obtenir des informations concernant une transaction en particulier.

Ce droit permet à E-transactions d'accéder et de récupérer des informations sur une seule transaction entre vous et un acheteur, et notamment :

- la date
- le montant
- l'état
- l'adresse email
- le numéro de téléphone
- l'adresse de livraison

#### Débiter un client sur la base d'une transaction antérieure.

Ce droit permet à E-transactions de débiter un client existant sur la base d'une transaction antérieure et de virer les fonds sur votre compte PayPal.

#### > Créer et gérer les Paiements récurrents.

Conformément aux accords conclus, ce droit permet à E-transactions de créer et de gérer les paiements récurrents auprès des clients, effectuer des paiements et rembourser les clients.

#### Obtenir une autorisation pour les paiements pré-approuvés et initier les transactions pré-approuvées.

Ce droit permet à E-transactions d'effectuer les opérations suivantes en votre nom :

- Obtenir l'autorisation d'initier les paiements pré-approuvés.
- Créer un contrat entre vous et vos clients vous autorisant à initier les paiements préapprouvés.
- Modifier l'autorisation de facturation pré-approuvée.
- Initier les paiements qui ont été préalablement autorisés.
- Obtenir des informations sur les acheteurs avec lesquels vous disposez d'une autorisation de facturation pré-approuvée.

#### > Accepter ou rejeter une transaction en attente.

Ce droit permet à E-transactions d'accepter ou refuser une transaction en attente qui a été signalée pour vérification par les filtres de protection contre la fraude de PayPal.

> Effectuer un remboursement pour toute transaction antérieure.

Ce droit permet à E-transactions d'effectuer un remboursement pour un paiement par carte bancaire n'étant pas lié à une transaction antérieure spécifique.

# Crypter dynamiquement les boutons de paiement PayPal sur votre site.

Ce droit permet à E-transactions de crypter les boutons de paiement PayPal sur votre site afin que seul PayPal puisse déchiffrer les détails de transaction cryptés.

#### > Utiliser Paiement express pour traiter vos paiements mobiles.

Ce droit permet à E-transactions SERVICES d'effectuer les opérations suivantes en votre nom :

- Utiliser Paiement express pour traiter vos paiements mobiles
- Initier un paiement par téléphone

#### Exécuter les rapports de litiges et émettre des remboursements en lot.

Ce droit permet à E-transactions de créer des rapports sur des réclamations nouvelles et mises à jour effectuées contre votre compte PayPal, y compris les rapports sur les détails de la transaction et effectuer les remboursements résultant comme un lot simple, en votre nom.

#### Accéder à vos coordonnées PayPal.

PayPal ne partage jamais vos informations financières lorsque vous faites des achats. E-transactions n'aura accès qu'à vos coordonnées.

### Déclaration du compte PayPal auprès de votre caisse régionale

Votre caisse régionale se chargera de transmettre cette information à l'équipe support E-transactions pour qu'elle déclare ce nouveau moyen de paiement sur votre solution.

N'oubliez pas de déclarer auprès de votre caisse régionale, votre nouveau compte PayPal.

Au moment de cette déclaration, vous préciserez les éléments suivants :

- L'adresse e-mail de votre compte PayPal
- Le nom de votre société ainsi que votre n° de commerçant E-transactions (7 chiffres)
- L'adresse de votre site internet
- L'interlocuteur au sein de votre Société (nom + fonction + tel + E-mail)

Vous bénéficiez d'un accès à l'assistance **E**-transactions dès la signature de votre contrat, cette dernière vous accompagnera dans la mise en place du service, vous assistera dans votre utilisation au quotidien et répondra à toutes vos demandes de renseignements.

La hotline reste à votre disposition, du lundi au vendredi de 9H à 18H30 :

#### Support Technique & Fonctionnel :

#### E-mail : support@e-transactions.fr

Téléphone : 0 810 812 810 (1)

(1) prix d'un appel local depuis un poste fixe

## **FELICITATIONS**

## Avec E-transactions vous pouvez maintenant proposer PayPal à vos clients !

Les informations contenues dans ce document n'ont aucune valeur contractuelle. Elles peuvent faire l'objet de modification à tout moment. Elles sont à jour en date de rédaction au 15/09/2015.

*E-transactions est une solution de paiement à distance dans un environnement sécurisé, distribuée par les Caisses régionales de Crédit Agricole. Renseignez-vous auprès de votre conseillé sur les conditions générales et tarifaires de cette solution.*